# **Radiation Safety Online Training Instructions**

# EHRS: 215-898-7187

### kelseyev@upenn.edu

- 1. Search for your account by either:
  - a. Your first and last name
  - b. Or your Penn ID number (If you don't have a Penn ID number do not use this search criteria).
- 2. Select your name from the options below the search bar.
  - a. Select your correct ID number (in parenthesis)
  - b. And correct Permit number (PI/Radiation Licensee).

# EXAMPLE:

| Trainee Information |                                                                                                    |  |  |  |  |  |  |
|---------------------|----------------------------------------------------------------------------------------------------|--|--|--|--|--|--|
| *First              | t Name                                                                                                    |  |  |  |  |  |  |
| test                | 2                                                                                                    |  |  |  |  |  |  |
| *Last               | Name                                                                                                    |  |  |  |  |  |  |
| test                | test2                                                                                                    |  |  |  |  |  |  |
| OR<br>ID Nu         | Imber                                                                                                    |  |  |  |  |  |  |
| Sea                 | arch By ID                                                                                                    |  |  |  |  |  |  |
| Sea                 | arch Not Found                                                                                                    |  |  |  |  |  |  |
| 0                   | l am, Test Test2 (33080016) working under the<br>following Permit(s):<br>R-220 (Radiation Safety),<br>R-226 (Radiation Safety)     |  |  |  |  |  |  |
| ۲                   | I am, test test2 (TEMP-0001) working under the<br>following Permit(s):<br>R-10 (1 Radiation Safety),<br>R-480 (1 Radiation Safety) |  |  |  |  |  |  |

- 3. Once your name is selected, select the appropriate course.
  - a. If you are unsure what course to take consult EHRS.
- 4. The quiz at the end of the training must be completed to receive credit.
  - a. You will see a "Course Complete!" message and will be asked to verify your email to complete the certification.
  - b. An email confirmation will be sent to you upon competition.

### If your name does not appear in the search:

- 5. If you have recently changed your name, go back and try your previous name in the search bar.
  - a. Let EHRS known so we can update your account.

- 6. Otherwise, enter your Penn ID in the Training Registration.
  - a. If you do not have a Penn ID select "No Penn ID"
  - b. A new ID will be assigned to you.

# Example:

| Training Regist | tration |            |                                                                 | × |
|-----------------|---------|------------|-----------------------------------------------------------------|---|
| ID #            |         | 12345678   | Penn ID must be recorded to receive credit in<br>Knowledge Link |   |
|                 | -OR-    |            |                                                                 |   |
| No ID #         |         | No Penn ID | •                                                               |   |

- 7. Enter your First and Last Name and Email
  - a. Lab number or cell phone number is optional
- 8. Choose a Radiation Permit
  - a. Choose the type of radiation work you will be doing (If multiple apply, select more).
    - i. Active (Research)
    - ii. Clinical
    - iii. X-ray
  - b. Choose the PI or Radiation Licensee you will be working under.
    - i. Research Will be your PI or the PI who holds radiation license
    - ii. Clinical the department you work in
    - iii. X-Ray
      - For electron microscope training "1 ELECTRON MICROSCOPE"
      - CT training Your department (or "1 X-RAY USERS" if your department is not listed)
      - All other X-ray training "1 X-RAY USERS"
    - iv. If you are unsure which to choose contact EHRS or talk to your supervisor.
  - c. Choose the Permit Number.
    - i. (Most PI's only have one permit to choose from)
    - ii. Select the PI's permit which corresponds to the work you will be doing.
      - If you are doing research, select research
      - If you are working with sealed sources, select sealed sources
      - If you are doing Clinical work, select Clinical
      - If you have questions, contact EHRS

### Example:

| *PI/Licensee   |     | Radiation Sa | afety, EHRS |               | • |
|----------------|-----|--------------|-------------|---------------|---|
| *Permit Number |     |              |             |               | • |
|                |     |              |             |               |   |
|                |     | R-220        | RAM         | Research      |   |
| Reset Form     | Can | R-226        | RAM         | Clinical      |   |
|                |     | R-UBR1       | RAM         | Sealed Source |   |
|                |     |              |             |               |   |

- 9. Once the form is completed select Continue.
- 10. Select the appropriate course.
  - a. If you are unsure what course to take consult EHRS.
- 11. The quiz at the end of the training must be completed to receive credit
  - a. You will see a "Course Complete!" message and will be asked to verify your email to complete the certification.
  - b. An email confirmation will be sent to you upon competition